# **MB-4 User Instruction – Extra Supplement**

(For MB-4 with CPU Software 4.2 or over)

## Phonebook Setting 2 – Phonebook Type Selection

Most addressbooks on smartphones allow user to organize contact numbers into various types of telephone numbers. For instance, home, mobile, fax or work. MB-4 allows user to select the desired types of phonebook to upload into the Mercedes console. There are 5 combinations of phonebook types you can select:

- 1. All means to upload all phonebooks regardless of their type.
- 2. Mobile means to upload all phonebooks under the mobile number tag.
- 3. **M+W** means to upload both mobile and work numbers.
- 4. **M+H** means to upload both mobile and home numbers
- 5. W+H means to upload both work and home numbers
- 6. **M+W+H** means to upload mobile, work and home numbers.

To select your desire phonebook types for auto sync:

- 1. Press [MENU] in the standby mode.
- 2. Browse with [I] to PHONEBOOK and press [SETUP] to enter the phonebook setting.
- 3. Browse with  $[\bullet]$  to PHONEBOOK TYPE.

4. Press [SEL] to go to your desired combination of

phonebook types to upload into your Mercedes

console.

Tips: If you wish to exclude some contacts from the addressbook displayed on the Mercedes screen then simply edit these numbers on your mobile phone or outlook and categorize them in the phonebook types other than the ones you want to select for auto sync. As Mercedes console can only accept up to 650 or 1000 entries to load into its system therefore, you can select the most important numbers to load into Mercedes console using this feature if you have a large quantity of phonebook entries stored on your phone memory.

PHONEBOOK TYPE: All O SEL

## Keypad control from Mercedes console

You can perform a number of MB-4's functions directly from your Mercedes console keypads and there is no need to actually touch the button on MB-4. The currently available commands are:

- 1. Activating SIRI personal assistant on your iPhone
- 2. Switching between paired phones
- 3. Sync now

To activate SIRI personal assistant from Mercedes console keypads:

1. Press **7** \* (or **7**\*7 for North American version of Mercedes) and follow by **OK** or

Dial on your Mercedes console.

### Note:

- This function will work with iPhone 4S SIRI and other phones that are equipped with voice command functions.
- Once you activate SIRI using Mercedes console keypads you must wait between 10-20 seconds before Mercedes console will allow you to perform another one. If you wish to activate SIRI quicker you can also press and hold the middle button on MB-4 (in the standby screen) to activate it.

Tips: You can save this function as a phonebook entry and operate it from the addressbook displayed on Mercedes screen. We suggest you save it under the name such as A0 so it can appear in front of the addressbook list. For some Mercedes you can access the addressbook from information display on the dashboard using multi-function steering wheel therefore, if you have this function saved as phonebook then you can operate it directly from your multi-function steering wheel.

To switch between paired phones using Mercedes console keypads:

1. Press **7 \* 0 #** and follow by **OK** or **Dial** on your Mercedes

### Note:

- This function will only work if you have more than one phone paired to MB-4. You must make sure the paired phones are within the range of MB-4 and Bluetooth are already on. You will be able to tell if the phone is in connection from the screen.
- Again, once you have operate this function from the console keypads you must wait between 10-20 seconds before Mercedes console will allow you to perform another one.

**Tips:** You can save this function as a phonebook entry and operate it from the addressbook displayed on Mercedes screen. We suggest you save it under the name such as A1 so it can appear in front of the addressbook list. For some Mercedes you can access the addressbook from information display on the dashboard using multi-function steering wheel therefore, if you have this function saved as phonebook then you can operate it directly from your multi-function steering wheel.

#### To force an immediate sync:

# 1. Press $8 \times 0 \#$ and follow by **OK** or **Dial** on your Mercedes

#### Note:

As soon as you perform this function, MB-4 will be temporary disconnected with Mercedes console to allow phonebook transfer initiation. When the connection comes back you can check if the loading is completed by press [Call] command on your Mercedes screen and you should see a message displaying that telephone book loading is in progress. Once this message disappear the phonebook transfer is completed.

Tips: You can save this function as a phonebook entry and operate it from the addressbook displayed on Mercedes screen. We suggest you save it under the name such as A2 so it can appear in front of the addressbook list.. For some Mercedes you can access the addressbook from information display on the dashboard using multi-function steering wheel therefore, if you have this function saved as phonebook then you can operate it directly from your multi-function steering wheel.

If you have further question on how to operate your MB-4 please refer to your user instruction manual or write to us at <u>www.viseeo.com</u>. You can also contact us on our Facebook official page:

#### http://www.facebook.com/pages/ViseeO/271660535296?v=wall&ref=sgm

© 2012 ViseeO/Triamp Technology Ltd. All Right Reserved!